### **INSTALACIÓN Y USO** DE LA APP DE MOODLE

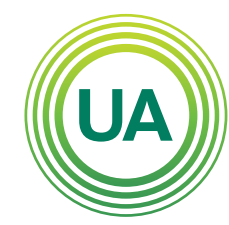

### **UNIAGRARIA** Fundación Universitaria Agraria

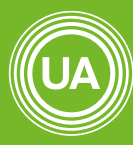

**UNIAGRARIA** Fundación Universitaria Agraria

LA **U VERDE** DE COLOMB**I**A

Con la app de Moodle puedes Ilevar el control de tus cursos en el aula virtual en tu celular, a continuación, te mostraremos como instalarla y todos los recursos que tienes para que tengas el control de tus actividades en el aula virtual. Buscar la tienda de tu dispositivo móvil; en este manual veremos la instalación en dispositivos móviles con sistema operativo Android.

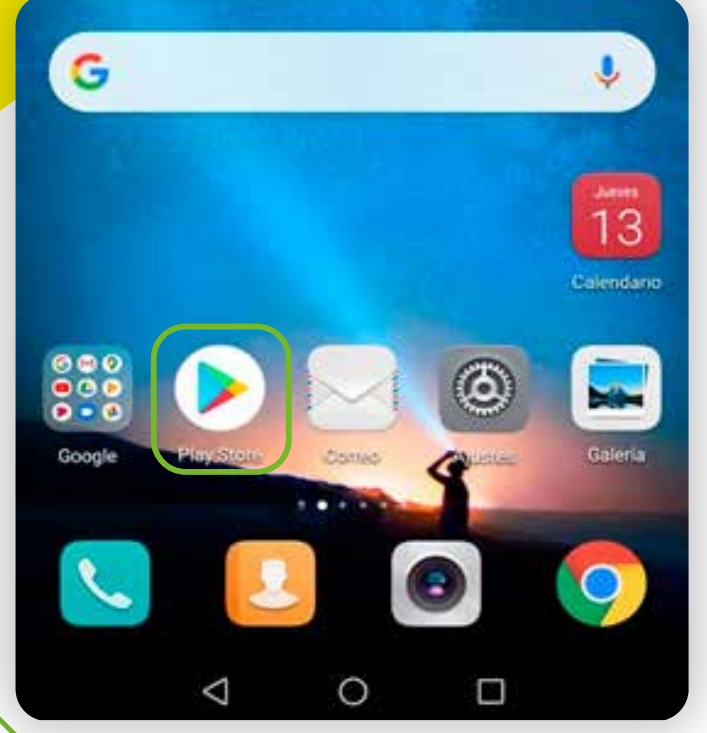

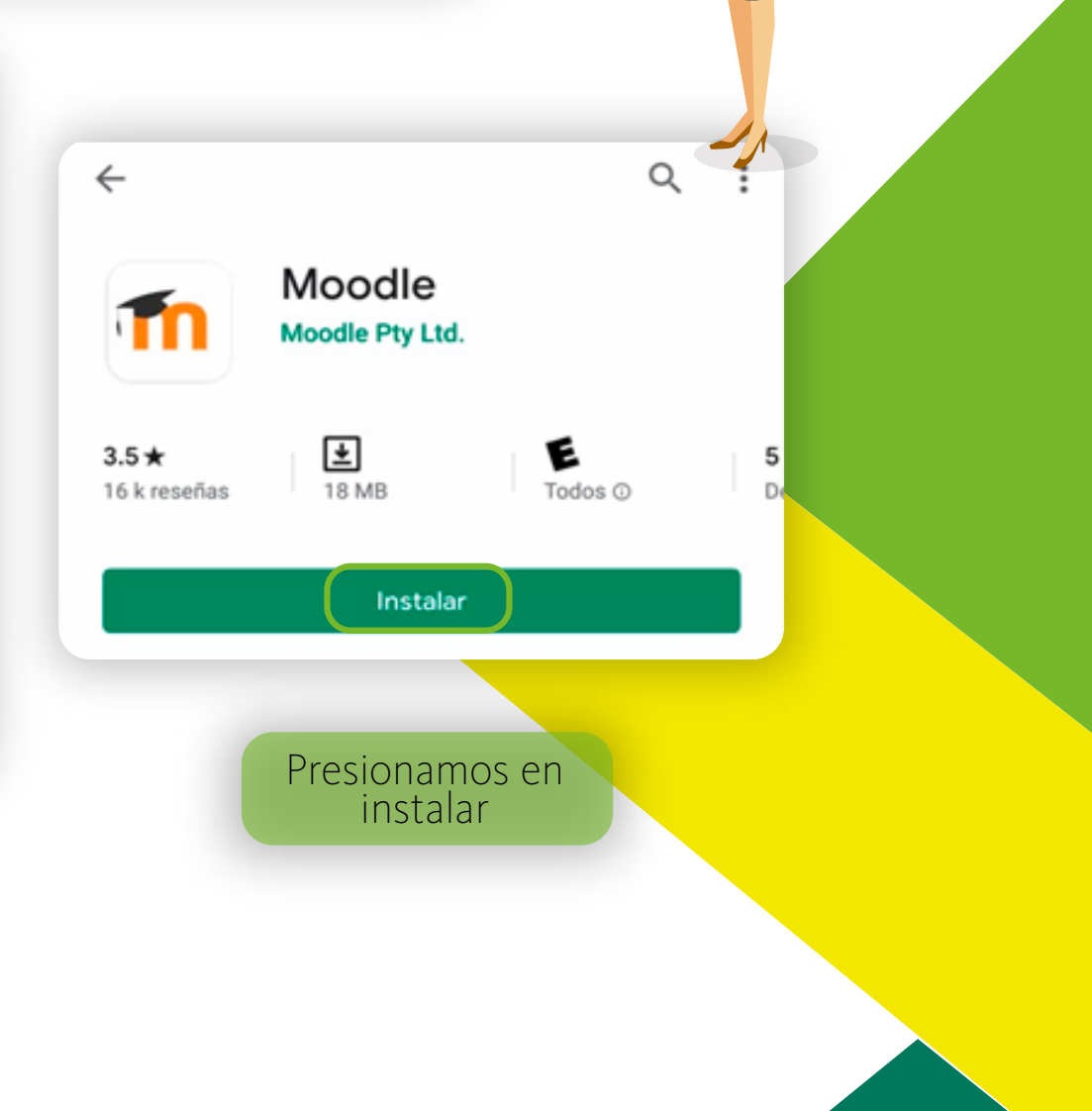

UNIAGRARIA

Fundación Universitaria Agraria

Cuando este instalada, seleccionamos abrir, y nos aparecerá esta ventana donde debemos ingresar la dirección web de nuestra aula virtual, esta dirección debe estar completa para evitar problemas de conexión; https://virtual.uniagraria.edu.co/

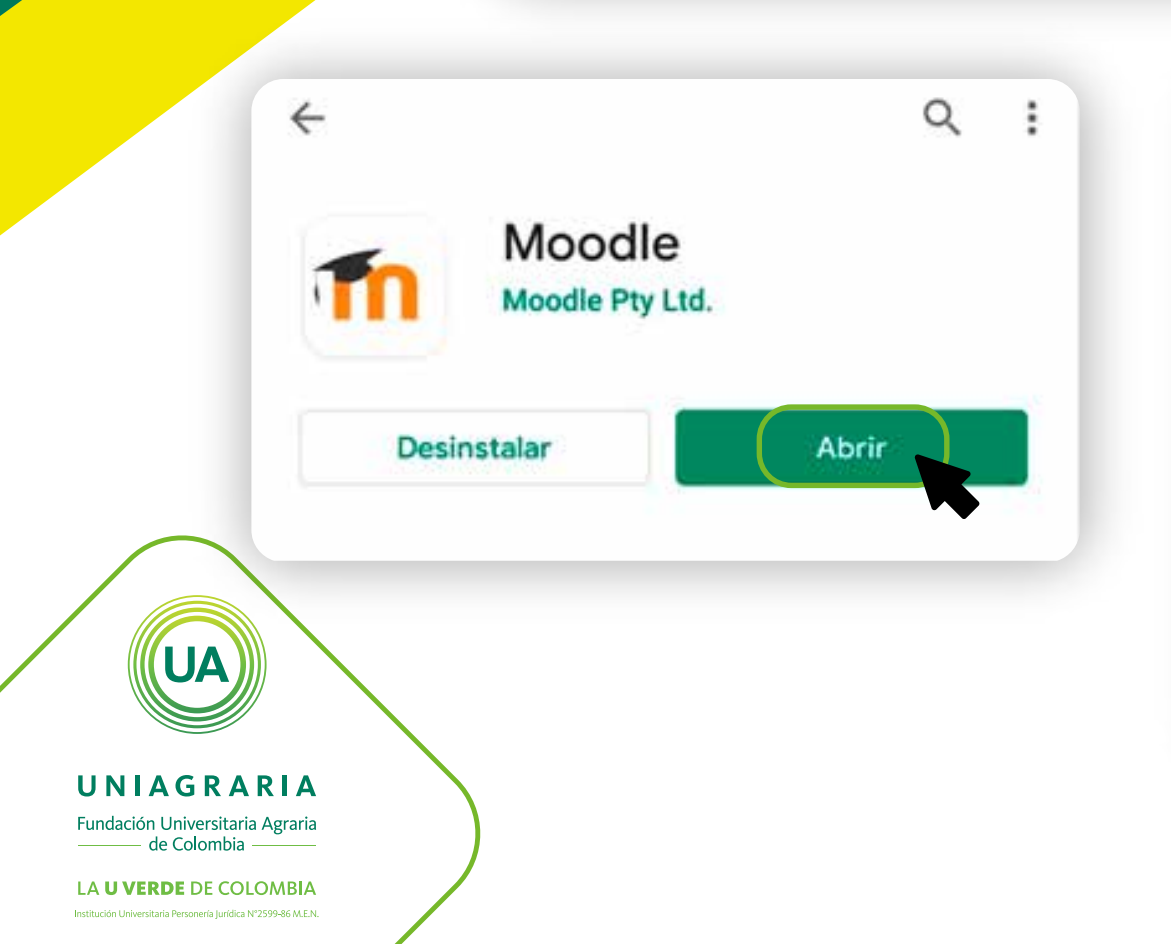

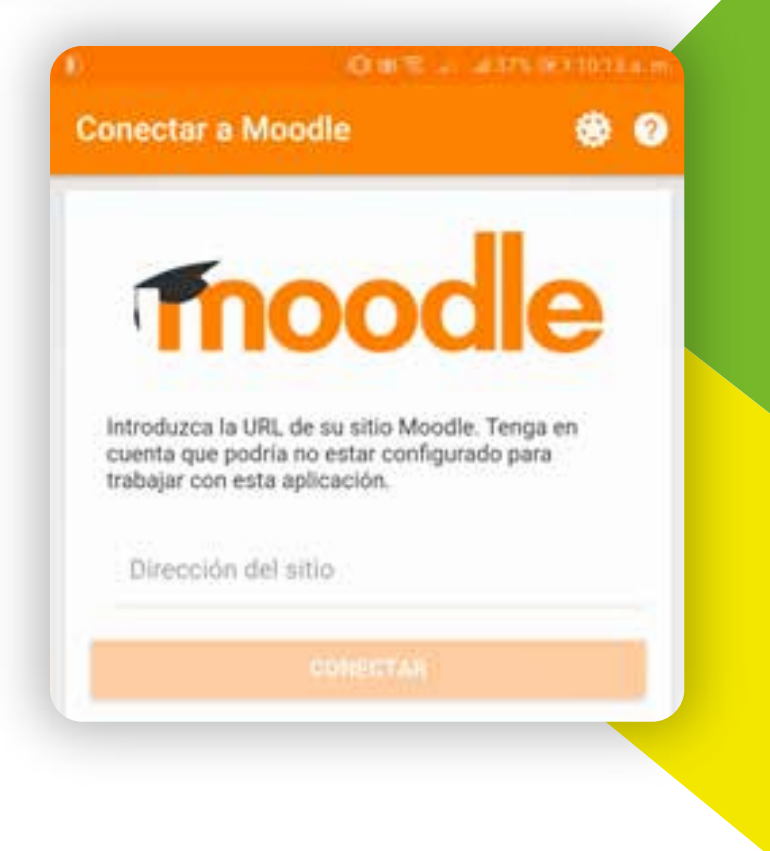

Para evitar problemas se sugiere, que se busque la página y se copie el vínculo.

Aulas Virtuales Funda... a, X virtual uniagraria.edu.co

> UNIAGRARIA Fundación Universitaria Agraria DE COLOMB de Color

A U VERDE

Aulas Virtuales Fundación Universitaria Agraria de Colombia

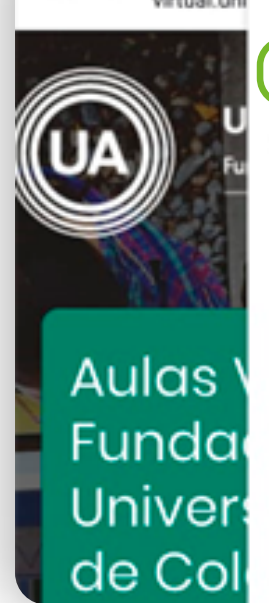

Aulas V (i)С virtual.uni Copiar vínculo Ver las colecciones Recientes Buscar en la página Agregar a la pantalla principal Sitio de escritorio Traducir...

Regresamos a la app de Moodle y pegamos el enlace

UNIAGRARIA

Fundación Universitaria Agraria de Colombia

**NOTA:** borra la la parte de **login/index.php**, solo dejar **https://virtual.uniagraria.edu.co/**, seleccionemos después conectar.

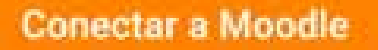

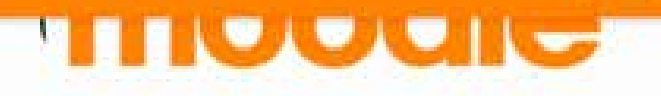

Introduzca la URL de su sitio Moodle. Tenga en cuenta que podría no estar configurado para trabajar con esta aplicación.

://virtual.uniagraria.edu.co/login/index.php

CONECTAR

Conectar a Moodle

0

## Tnoodle

Introduzca la URL de su sitio Moodle. Tenga en cuenta que podría no estar configurado para trabajar con esta aplicación.

https://virtual.uniagraria.edu.co

CONECTAR

UA

UNIAGRARIA

Fundación Universitaria Agraria ———— de Colombia ————

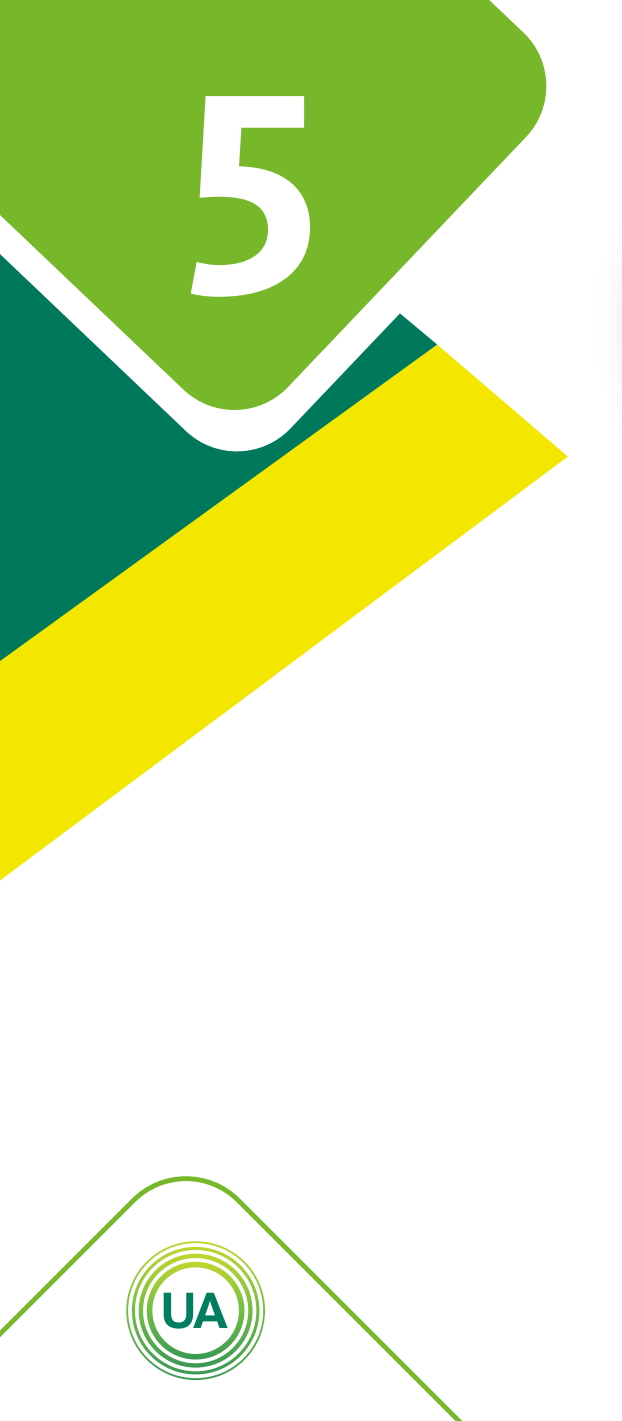

### **UNIAGRARIA** Fundación Universitaria Agraria

\_\_\_\_\_ de Colombia \_\_\_\_\_\_

Cuando se conecte al aula virtual nos aparecerá. La opción de ingresar usuario y contraseña

# Thoodle

Aulas Virtuales Fundación Universitaria Agraria de Colombia

https://virtual.uniagraria.edu.co

Nombre de usuario

Contraseña

ACCEPT

¿OLVIDÓ SU NOMBRE DE USUARIO O CONTRASEÑA?

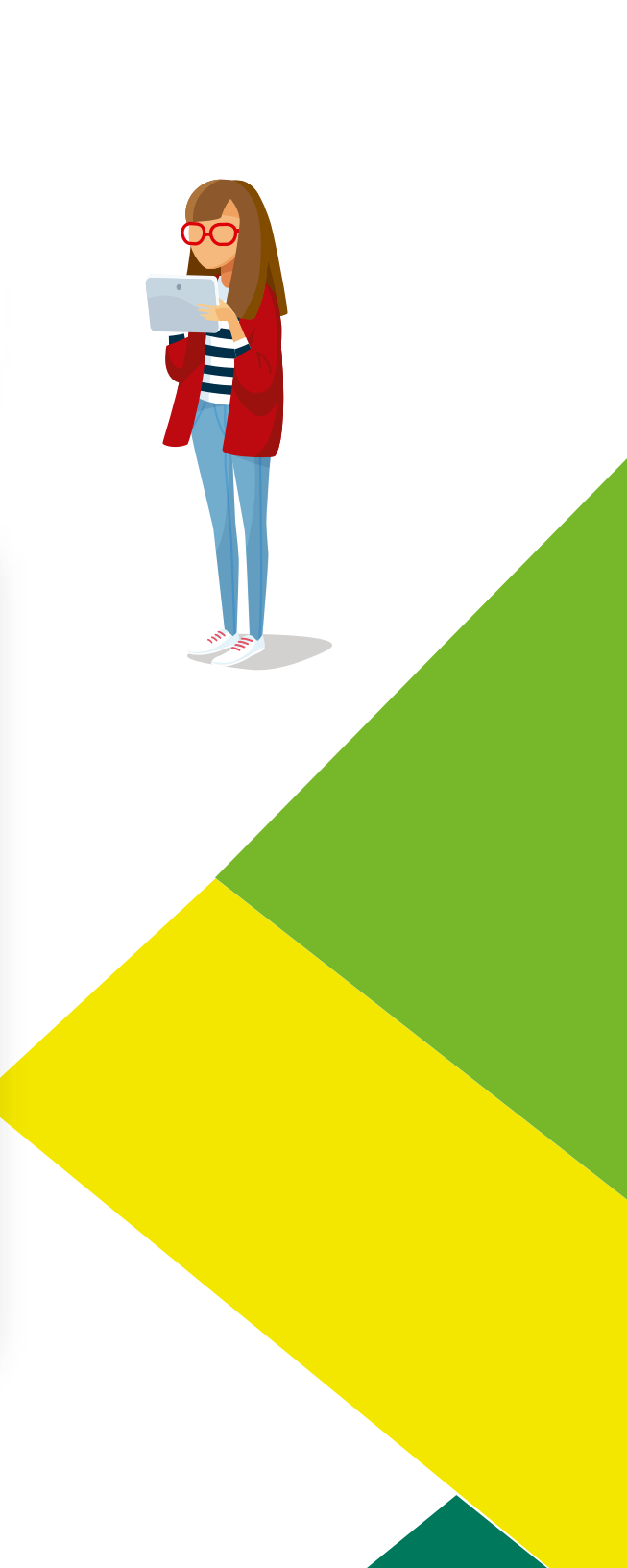

Cuando ingresen usuario y contraseña, seleccionen acceder

### Acceder

Colombia

https://virtual.uniagraria.edu.co

estudiantemicro

.....

ACCEDER

¿OLVIDÓ SU NOMBRE DE USUARIO O CONTRASEÑA?

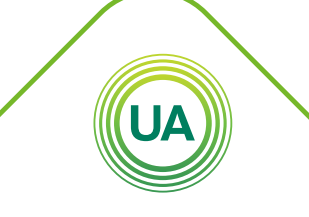

UNIAGRARIA Fundación Universitaria Agraria de Colombia

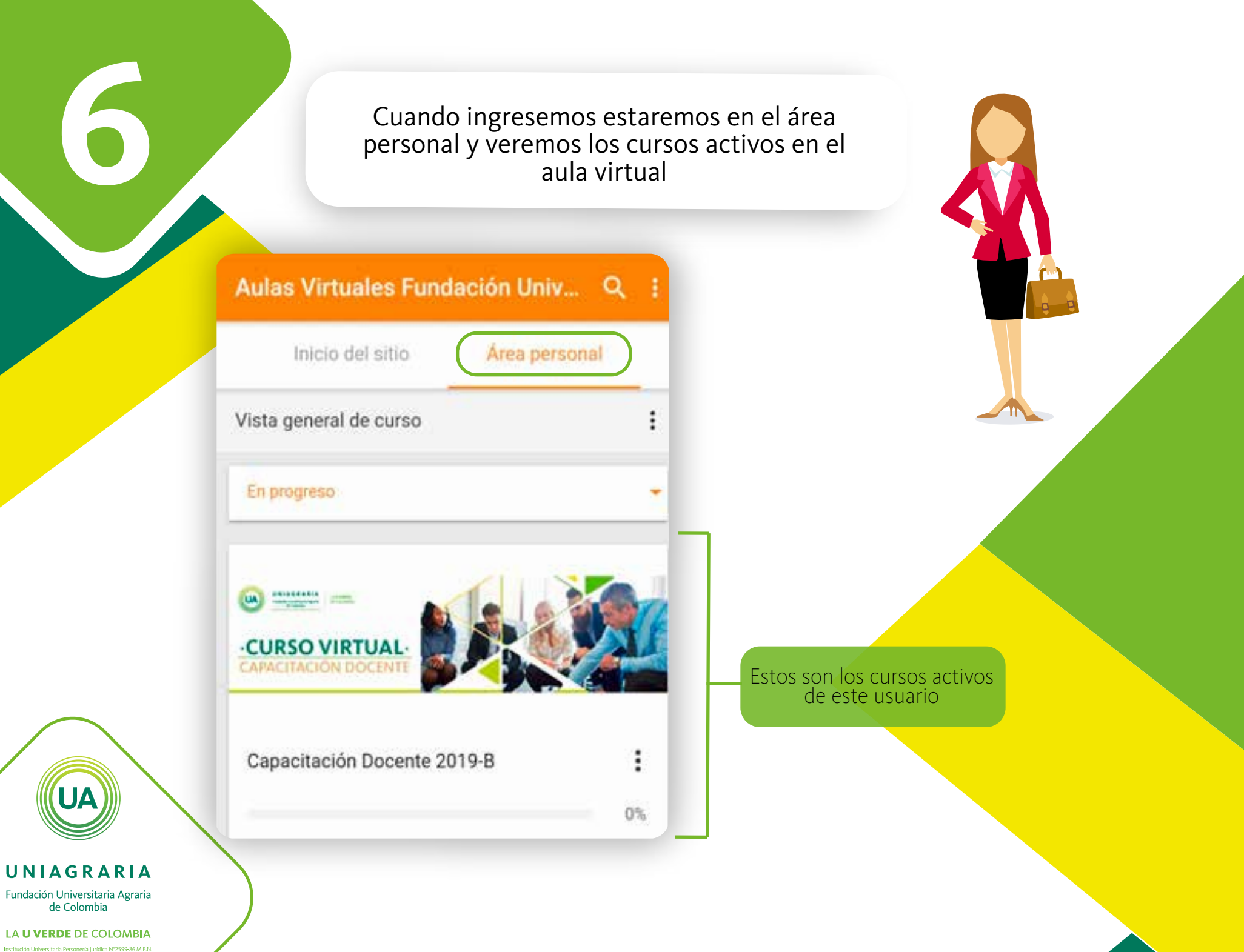

Si nos desplazamos hacia la parte de abajo encontraremos, las actividades a entregar de todas las materias según las fechas de entrega configuradas por el docente.

| uniero |                                                                   |           |
|--------|-------------------------------------------------------------------|-----------|
|        | Entrega tarea pendiente<br>Curso para manuales<br>AGREGAR ENTREGA | 00:00     |
| domi   | ngo, 1 marzo                                                      |           |
|        | Entrega: Actividad 2 pendient<br>Cine y politica - Base           | e<br>23:5 |
| miérc  | oles, 4 marzo                                                     |           |
| •      | Cuestionario Unidad 1 closes<br>Cine y politica - Base            | 23:5      |
| Archi  | vos privados                                                      |           |

Además recordemos que estamos trabajando en el área personal, que en la parte inferior está representada con el icono de la casa. En esta sección también encontraremos otros iconos que nos permitirán navegar en la aplicación

Fundación Universitaria Agraria de Colombia

Institución Universitaria Personería Iurídica N°2599-86 M.E.N

**UNIAGRARIA** 

Si seleccionamos calendario de la sección de navegación veremos, más detallado la entrega de actividades de todos los cursos.

>

Dom

2

9

16

23

Eventos de calendario

5

12

19

26

Lun

3

.

10

17

24

A

4

11

18

25

febrero 2020

Jue

6

27

Calendario

Vie

7

14

21

28

Sáb

1

8

22

29

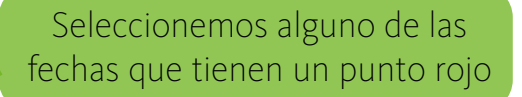

Otab 🕾 🖉 ad 36% 🖅 (10:18 a)

5

Eventos de calendario

miércoles, 19 de febrero de 2020

Entrega tarea pendiente miércoles, 19 febrero, 00:00

Aparecerá el nombre de la actividad y la fecha de entrega

UNIAGRARIA Fundación Universitaria Agraria de Colombia

Ahora veamos la opción de mensajes, aquí encontraras la opción de ver los mensajes y poderlos contestar. En este caso el profesor dejo un mensaje por el aula para los estudiantes al seleccionarlo tenemos la opción de ver todos los mensajes y poder escribir uno nuevo al profesor.

Q

### Mensajes

Contactos

Destacados (1)

Grupo (0)

Privado (1)

合

Mauricio Javier Rico Lugo Buenos días estudiantes, no olviden parti...

Mensajes

### 🔏 Mauricio Javier Rico Lugo

### lunes, 16 septiembre

.

Hoy es la primera videoconferencia del curso, hora 8:00 pm. Los esperamos. Unidad de Educación Virtual

### lunes, 7 octubre

#### 19:11

16:13

Buenas noches profesores, no olviden que a las 8 tenemos nuestra conferencia. Los espero

### jueves, 13 febrero

### 09:35

Buenos días profesor, para preguntarle por la calificación de la tarea de programación. Gracias la atención prestada.

### 09:47

Buenos días estudiante, hoy ya aparecerá la nota de la tarea de programación en el aula. Feliz día.

## Nuevo mensaje

UNIAGRARIA Fundación Universitaria Agraria de Colombia La navegación que hasta el momento hemos explorado es general para todos los cursos del aula virtual, ahora vamos a ingresar a un curso en particular para conocer las opciones que tenemos disponibles. En este ejemplo seleccionaremos el **curso para manuales** que está en el área personal.

| Inicio del sitio       | Área personal |
|------------------------|---------------|
| Vista general de curso |               |
| En progreso            | -             |
|                        |               |

UA

### UNIAGRARIA

Fundación Universitaria Agraria

Cuando ingresemos al curso, entraremos a la **Sección de contenidos** donde encontraremos

Información
Contenidos
Actividades

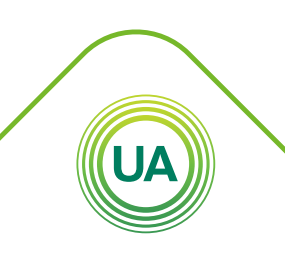

UNIAGRARIA Fundación Universitaria Agraria de Colombia

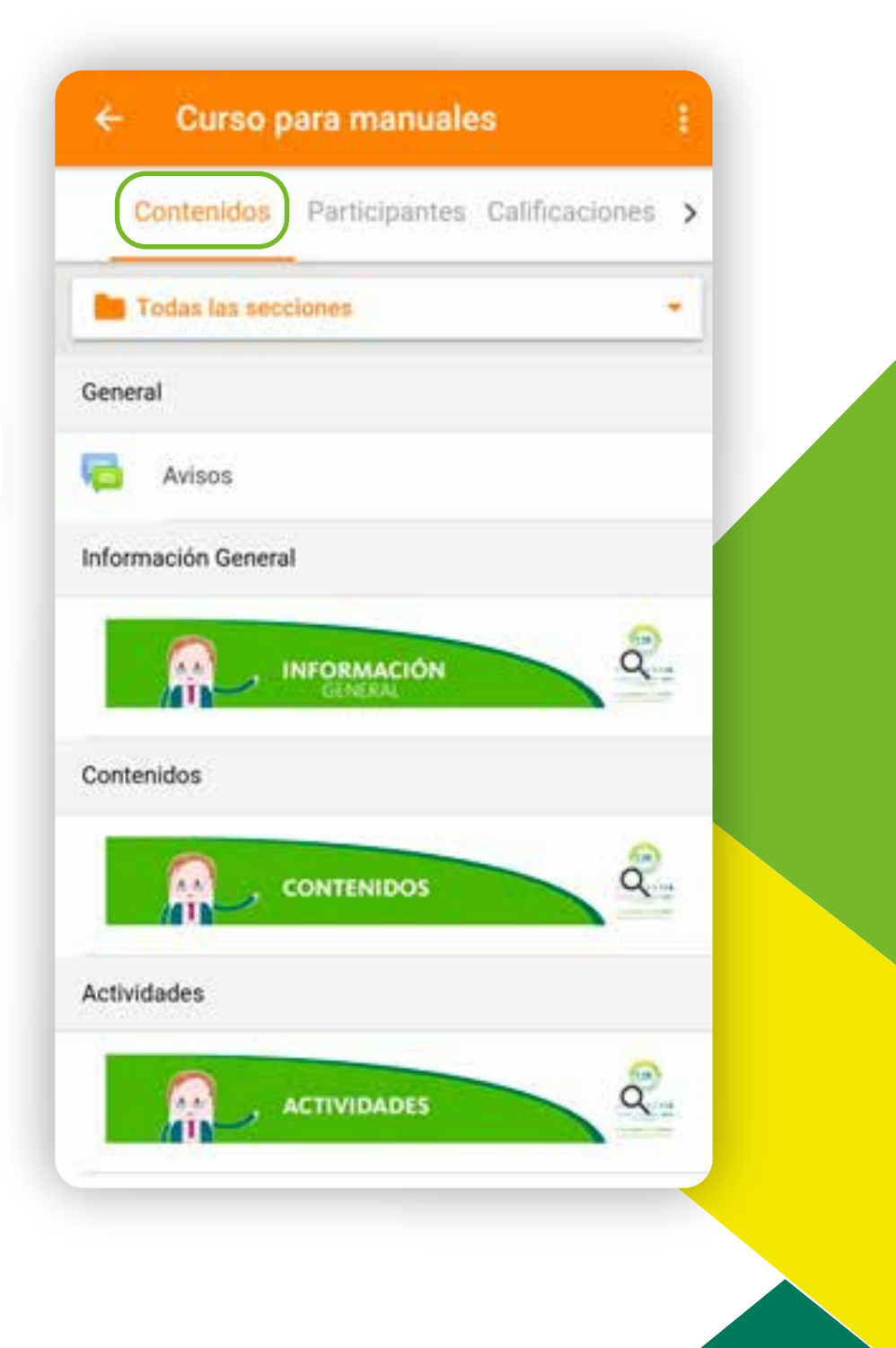

Tenemos también la sección de participantes donde podemos encontrar a todos los matriculados en el curso incluido el profesor. En este ejemplo seleccionamos a Mauricio Javier Rico

### Curso para manuales

Contenidos Participantes Calificaciones >

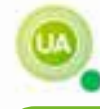

Estudiante Micro Último acceso: hace unos segundos

Mauricio Javier Rico Lugo Último acceso: hace una hora

> Podemos enviar un mensaje seleccionando la flecha

### Mauricio Javier Rico Lugo

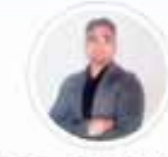

Mauricio Javier Rico Lugo Bogotá D.C; Colombia Roles: Profesor

| Mensale |          | Correo electrónico |  |
|---------|----------|--------------------|--|
| •       | Detalles |                    |  |

Entradas del blog

Insignias

+ AÑADIR A TUS CONTACTOS

O BLOQUEAR USUARIO

UNIAGRARIA Fundación Universitaria Agraria de Colombia

Por ultimo esta la opción de calificaciones, revisarla periódicamente.

Todos los cursos activos tienen su opción de calificaciones

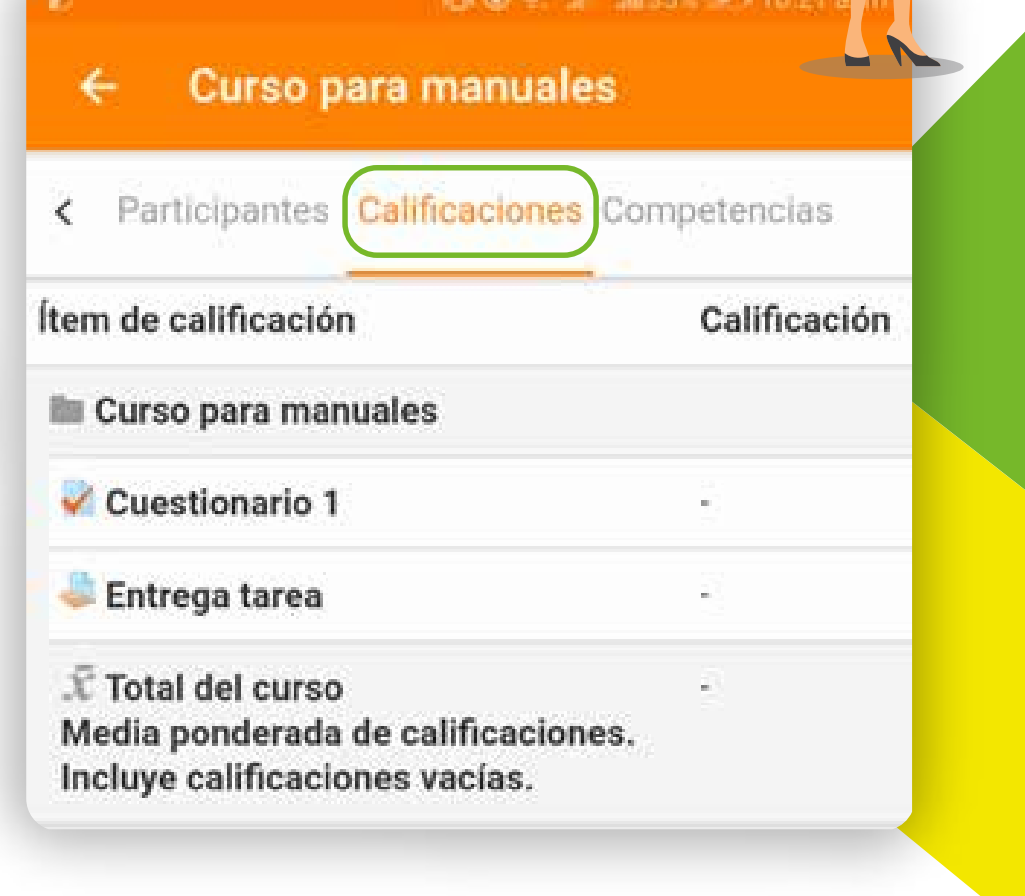

UNIAGRARIA Fundación Universitaria Agraria de Colombia

Para terminar; recordemos que para los estudiantes de pregrado y postgrado el ingreso al sitio del aula virtual es **https://virtual.uniagraria.edu.co/**, pero existe otra aula virtual para todos los proyectos de educación permanente, este espacio también es utilizado para que los estudiantes de primer semestre presenten sus pruebas diagnósticas y participen de las aulas de nivelación.

La dirección es http://aulas.uniagraria.edu.co/, Moodle nos permite tener varios sitos asociados para poder tener todos los procesos educativos al alcance de nuestra mano.

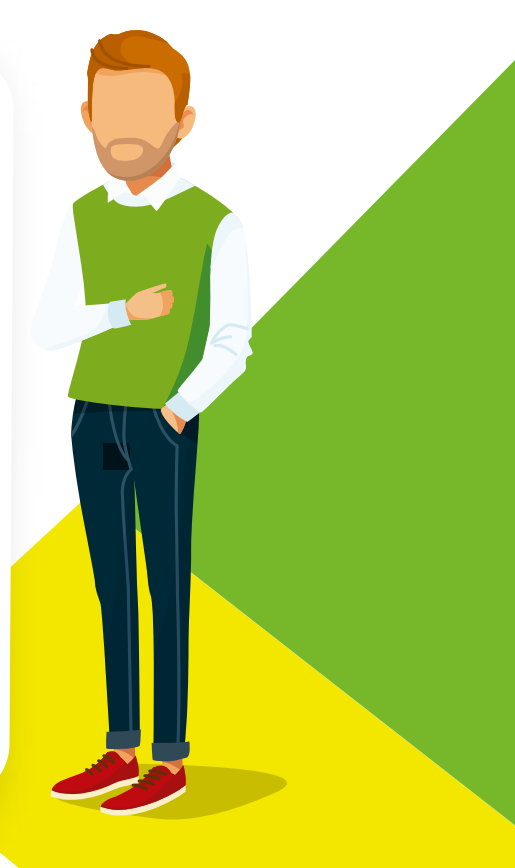

### UNIAGRARIA Fundación Universitaria Agraria

Veremos a continuación como agregar un nuevo sitio a nuestra App. En la barra de navegación inferior de la aplicación encontraremos unas rallas.

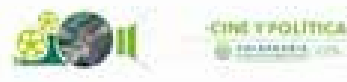

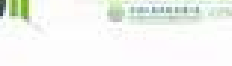

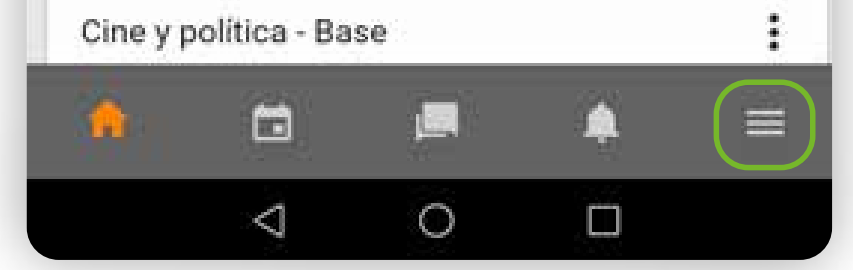

Aparecerá la opción de cambiar de sitio, la seleccionamos

### Aulas Virtuales Fundación Universitari.. Estudiante Micro Aulas Virtuales Fundación Universitaria Agraria de Colombia https://virtual.uniagraria.edu.co ы. Calificaciones Blog del sitio Archivos Marcas Página web Ayuda Ø Configuración de la aplicación G Cambiar de sitio

### **UNIAGRARIA**

Fundación Universitaria Agraria de Colombia

### Veremos la siguiente pantalla

### Sitios Estudiante Micro Aulas Virtuales Fundación Universitaria Agrar. virtual.uniagraria.edu.co Construction Tenemos nuestro sitio principal.

seleccionaremos el signo +

0

 $\triangleleft$ 

Conectar a Moodle

## Thoodle

۲

Introduzca la URL de su sitio Moodle. Tenga en cuenta que podría no estar configurado para trabajar con esta aplicación.

### http://aulas.uniagraria.edu.co/moodle

CONCOTAR

Aparecerá nuevamente la opción de colocar la dirección del sitio, en este caso: http://aulas.uniagraria.edu.co/moodle

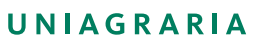

Fundación Universitaria Agraria ——— de Colombia ———— Ingresar el usuario y contraseña Por lo general para los estudiantes de primer semestre es el número de cedula para los dos campos

### Acceder

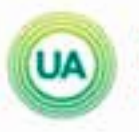

UNIAGRARIA Fundación Universitaria Agraria de Colombia

Aulas Virtuales - Proyectos, Extensión y Proyección Social

http://aulas.uniagraria.edu.co/moodle

Nombre de usuario

Contraseña

0

ABIDEDER

¿OLVIDÓ SU NOMBRE DE USUARIO O CONTRASEÑA?

UNIAGRARIA

Fundación Universitaria Agraria